# :hager

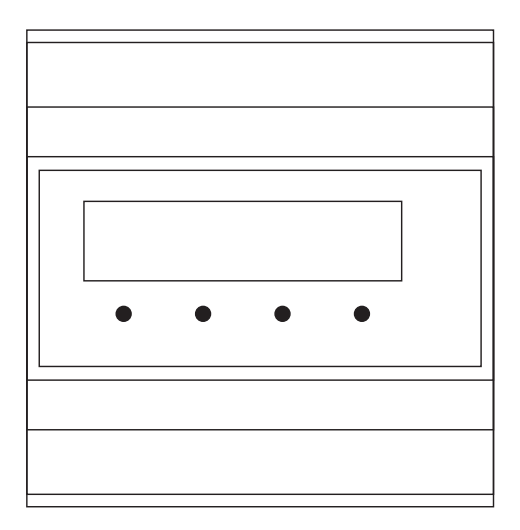

## RED361X Interfaccia citofonia barra DIN i2-Audio

## Indice

\_\_\_\_\_

| 1 Cenni generali                                     | 3    |
|------------------------------------------------------|------|
| 2 Progettazione                                      | 3    |
| 3 Montaggio                                          | 3    |
| 4 Volume di fornitura                                | 4    |
| 5 Descrizione                                        | 4    |
| 6 Istruzioni per l'impianto telefonico               | 5    |
| 7 Esempio di installazione sistema bus a 2Fili       | 6    |
| 8 Configurazioni tramite il display                  | 8    |
| 9 Impostazioni di fabbrica                           | 9    |
| 10 Esempio di configurazione                         | . 10 |
| 11 Menu Display (Main menu)                          | . 11 |
| 11.1 Main menu - Language                            | . 11 |
| 11.2 Main menu - Call destinations                   | . 11 |
| 11.3 Main menu - Settings - Door call                | . 12 |
| 11.4 Main menu - Settings - Storey call              | . 13 |
| 11.5 Main menu - Settings - Internal call            | . 13 |
| 11.6 Main menu - Settings - Call variants            | . 14 |
| 11.7 Main menu - Settings - Dial-in mode             | . 14 |
| 11.8 Main menu - Functions - Accept connection       | . 15 |
| 11.9 Main menu - Functions - Abort connection        | . 15 |
| 11.10 Main menu - Functions - Door release           | . 15 |
| 11.11 Main menu - Functions - Light relay            | . 16 |
| 11.12 Main menu - Functions - Switching              | . 16 |
| 11.13 Main menu - Functions - Relay control          | . 16 |
| 11.14 Main menu - Functions - Call variants          | . 17 |
| 11.15 Main menu - Functions - Internal calls         | . 17 |
| 11.16 Main menu - Door selection - Last door         | . 18 |
| 11.17 Main menu - Door selection - Door selection    | . 18 |
| 11.18 Main menu - Messages - Message Volume          | . 19 |
| 11.19 Main menu - Messages - Customized door message | . 19 |
| 11.20 Main menu - System - Environment Scan          | . 20 |
| 11.21 Main menu - System - Factory settings          | . 20 |
| 12 Configurazioni tramite software PC                | . 21 |
| 13 Display di stato                                  | . 29 |
| 14 Comando (esempi)                                  | . 30 |
| 15 Panoramica funzioni di comando                    | . 31 |

## Interfaccia citofonia barra DIN

Nr. ord.: RED361X

### Istruzioni d'uso e di montaggio

## 1 Cenni generali

L'interfaccia citofonia barra DIN consente il collegamento del citofono a un impianto telefonico. Il collegamento all'impianto telefonico avviene tramite interfaccia analogica a/b. Tale sistema supporta 256 destinazioni di chiamata. Per l'utilizzo delle funzioni porta il telefono chiamato deve essere compatibile con post-selezione MFV/DTMF.

La programmazione dell'interfaccia citofonia può avvenire a scelta tramite display integrato o tramite il software "*TK-Term*". Per distinguere tra chiamate porta, interne o al piano, l'apparecchio è integrato con vari annunci verbali. Per distinguere fino a un massimo di 8 postazioni esterni

sono disponibili annunci verbali configurabili singolarmente. Gli annunci verbali sono trasmessi tramite software PC sull'apparecchio. In tal senso l'apparecchio supporta le seguenti caratteristiche:

- 2 differenti versioni di chiamata o di chiamata in catena con 2 destinazioni
- Selezione delle postazioni esterni che hanno chiamato per ultime o definite in precedenza
- Selezione di utenze bus per conversazioni interne
- Protezione della selezione tramite richiesta PIN
- Comando apriporta sulla postazione esterna corrente o definita in precedenza
- Comando di relè di commutazione
- Controllo luci
- Commutazione porta e videocamera
- Commutazione delle varianti di chiamata per menu lingua
- Visualizzazione su display e software PC in tedesco e inglese.

### 2 Progettazione

In fase di progettazione di un impianto bus con RED361X occorre considerare che l'apparecchio carica il bus e due postazioni interne. Ulteriori informazioni sulla progettazione di impianti bus sono riportate nel corrispondente Manuale di sistema.

## 3 Montaggio

L'apparecchio è stato ideato per montaggio nel quadro di distribuzione su binario DIN e necessita pertanto di 6 posti di unità di divisione. Se il montaggio in un quadro di distribuzione elettrico non è possibile si consiglia l'utilizzo di un quadro di distribuzione accessorio (per es. Hager GD106N).

## 4 Volume di fornitura

Prima di procedere alla messa in funzione accertarsi della completezza della fornitura: interfaccia citofonia barra DIN, manuale, CD-Rom, cavo USB, cavo western, adattatore TAE

## **5** Descrizione

(IT)

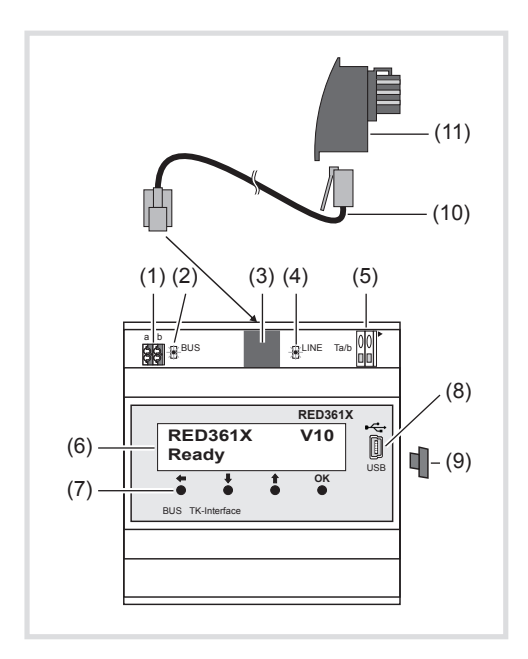

Vista frontale

- (1) orsetto di collegamento bus (a/b)
- (2) LED bus (verde) s'illumina in caso di collegamento del bus i2
- (3) Connettore Western (interfaccia analogica a/b) per il collegamento dell'interfaccia analogica a/b tramite cavo Western.
- Inserire il cavo di collegamento soltanto quando il morsetto di collegamento (5) non è attivo!
- (4) LED LINE (rosso) s'illumina quando l'interfaccia analogica a/b è attiva.
- (5) Morsetti di collegamento (interfaccia analogica a/b) possibilità di collegamento alternativa per l'interfaccia analogica a/b.
- In caso di cablaggio nel connettore Western non deve essere presente alcun cavo!

- (6) Display LCD
- (7) Pulsanti di comando
- (8) Interfaccia USB
- (9) Copertura di protezione USB: per evitare la penetrazione di sporco, applicare la copertura di protezione se l'interfaccia è inutilizzata.
- (10) Cavo Western
- (11) Adattatore TAE (codifica F)

## 6 Istruzioni per l'impianto telefonico

- Uunità RED361X deve essere collegata a una derivazione analogica, libera dell'impianto telefonico. L'impianto deve supportare la selezione MFV/DTMF.
- **D** La derivazione deve essere programmata come telefono! Non come citofono, FAX, AB, ecc.!
- Provare con l'ausilio di un telefono analogico presso il collegamento previsto per il RED361X, quale numero di chiamata occorre selezionare per far suonare il telefono di destinazione.
- Se devono suonare contemporaneamente vari telefoni, nell'impianto telefonico si deve configurare una chiamata gruppi o collettiva. Nel RED361X si deve programmare di conseguenza il numero di chiamata gruppi o collettiva.
- Per selezionare RED361X configurare in modo corrispondente la modalità di chiamata.

Durante tale operazione accertarsi che le chiamate interurbane non vengano segnalate presso la derivazione del RED361X. Chiarire, se il RED361X in caso di impianti telefonici compatibili con numeri di chiamata diretta debba essere raggiunto dall'esterno e configurare l'impianto telefonico di conseguenza.

Per poter utilizzare funzioni quali per esempio l'apriporta, il telefono di destinazione deve essere in grado di inviare toni MVF/DTMF.

- Per provare tale caratteristica, chiamare con l'ausilio di un telefono analogico che è collegato presso il collegamento previsto per il RED361X, il telefono di destinazione.
- Dopo aver instaurato la conversazione azionare sul telefono di destinazione i tasti numerici (0/1/9).

Sul telefono analogico dovrebbero essere udibili i toni MFV/DTMF corrispondenti e il collegamento instaurato deve restare inalterato.

IT

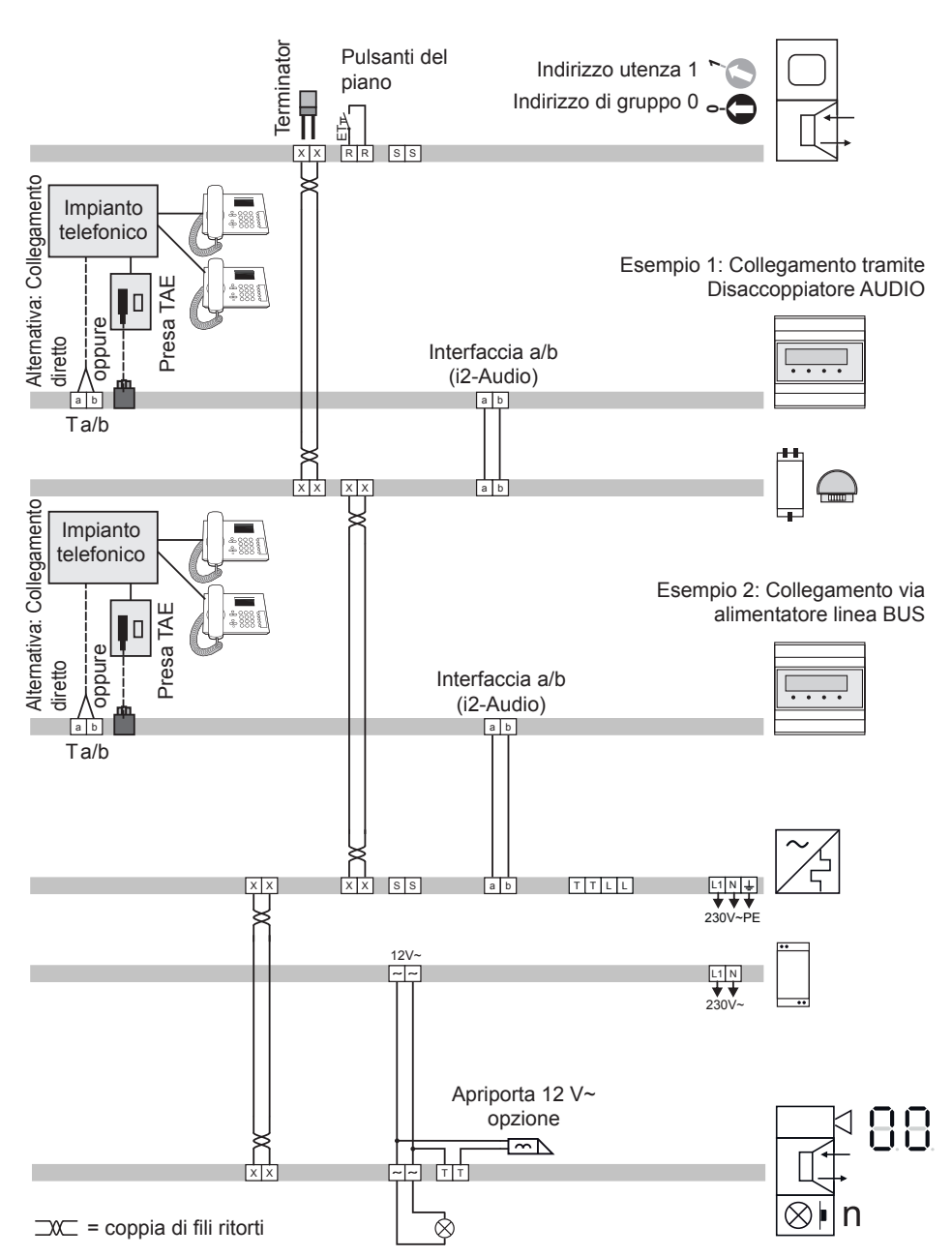

## 7 Esempio di installazione sistema bus a 2Fili

(IT)

| ad es. | REA512X | <br>Postazione intern | a VIDEO |
|--------|---------|-----------------------|---------|
| uu 00. |         |                       |         |

## RED361X ..... Interfaccia citofonia

| RED311X o RED321X | <br>Disaccoppiamento-AUDIO |
|-------------------|----------------------------|
|                   |                            |

RED011X ..... Alimentatore linea BUS

| ST320 | Alimentatore di sicurezz | a 230V/12V |
|-------|--------------------------|------------|
| 01020 | Annentatore di Sicurezz  | 22000/120  |

Indirizzo porta "O" (Impostazione 5 R)

ad es. REQ512X ..... Posto esterno VIDEO

T

## 8 Configurazioni tramite il display

Tutte le impostazioni possono essere effettuate tramite display e tasti di comando eccetto per la creazione nuovi annunci verbali. I tasti comando svolgono le seguenti funzioni:

- OK: scelta / conferma della voce di menu corrente o dell'impostazione
- It : scorrere le voci di menu o modificare l'impostazione corrente
- + : ritorno alla voce di menu precedente o eliminazione dell'ultima cifra immessa per il numero di chiamata
  - Per poter effettuare modifiche l'apparecchio deve trovarsi in condizioni di riposo:

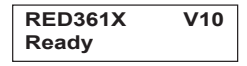

Premendo il tasto **I** oppure **OK** si accede al menu principale.

### 9 Impostazioni di fabbrica

Alla fornitura sono attive le seguenti impostazioni e funzioni del menu principale (Main menu): Enalish Language: Call destinations: None Settings - Door call: Enable Message enable; Call signal time 60sec; Speech time 180sec; Door filter disable; Volume Listen=15, Speech=15 Settings - Storey call: Enable Message enable: Call signal time 60sec Settings - Internal call: Enable Message enable; Call signal time 60sec: Speech time 240sec: Volume Listen=15, Speech=15 Variant 1 Settings - Call variants: Call reject: Settings - Dial-in mode: PIN protection disable Functions - Accept connection: DTMF-Code 1 Functions - Abort connection: DTMF-Code 0 Functions - Door release: **Fnable** Duration 3sec: DTMF-Code 99: Abort connection Functions - Light relay: Disable Disable Functions - Switchingr: Functions - Relay control: Disable Functions - Call variants: Disable Functions - Internal calls: Disable Door selection - Last door: Disable

Door selection - Door selection:

Messages - Volume:

Messages - Customized door message:

Tramite il menu sul display è possibile ripristinare l'apparecchio alle impostazioni di fabbrica (vedere **Main menu - System - Factory settings**).

Disable

Volume 15 Disable

(IT)

## 10 Esempio di configurazione

TI

Nel seguente esempio è effettuata la configurazione per tasto suoneria con indirizzo 0/1 del numero di chiamata di destinazione 22.

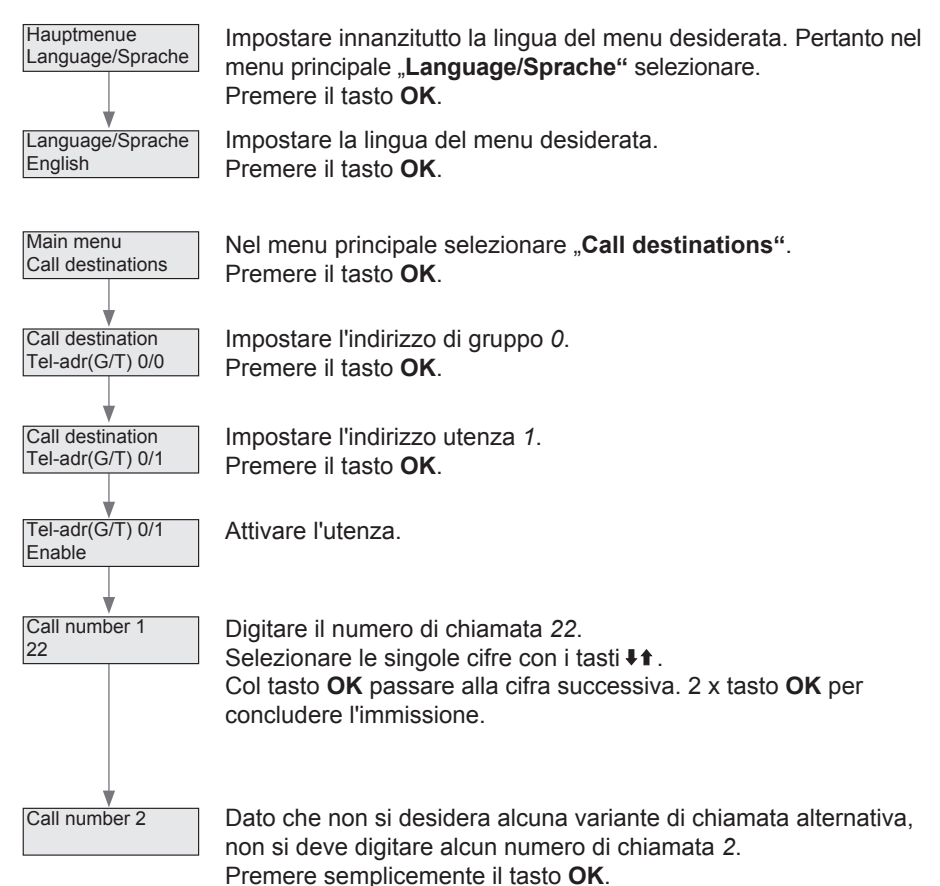

L'unità RED361X seleziona all'attivazione del tasto suoneria il numero chiamata di destinazione 22.

Quando si solleva il telefono di destinazione e si preme il tasto numerico 1 viene instaurato il collegamento di conversazione (vedere **14 Comando (Esempi)**).

## 11 Menu Display (Main menu)

#### 11.1 Main menu - Language

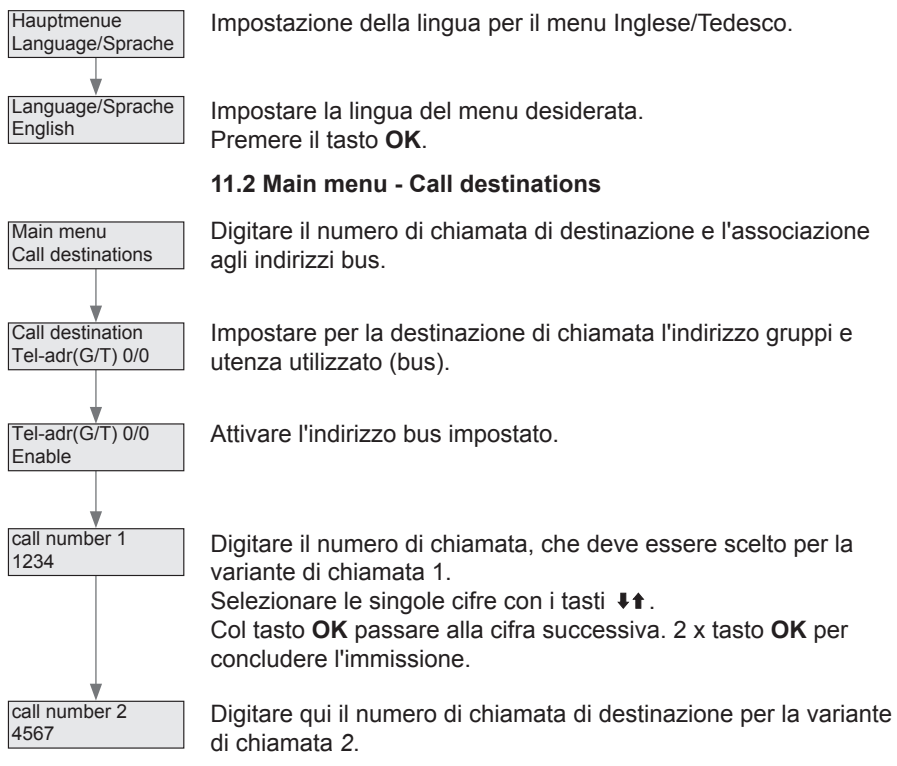

Cifre possibili: 0-9, \*,#

Funzioni speciali: R = funzione flash

P = pausa selezione 1 Sec

Se in caso di indirizzo bus attivato non viene registrato alcun numero di chiamata di destinazione, l'unità RED361X memorizza la chiamata porta come "Postazione esterna che ha chiamato per ultima". In tal caso però non avviene una selezione. Una chiamata a catena senza numero di chiamata di destinazione viene interrotta.

Istruzioni per l'impostazione della variante di chiamata sono riportate in **Main menu - Settings - Call variants**.

IT

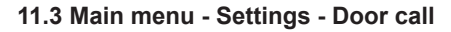

Impostazioni per chiamata porta.

Attivare o disattivare l'unità RED361X per chiamate porta. Impostazione di fabbrica: *Attivata* 

Attivare o disattivare l'annuncio verbale chiamata porta. Impostazione di fabbrica *Attivata*. Solo in caso di annuncio attivato è possibile impostare la durata chiamata ed è possibile una chiamata a catena. Senza annuncio il collegamento conversazione porta è immediatamente attivo.

La durata di chiamata determina per quanto tempo deve essere segnalata la chiamata porta sul telefono di destinazione. Durante questo periodo di tempo l'unità RED361X riproduce l'annuncio di chiamata porta ed è possibile instaurare la conversazione porta con i tasti numerici stabiliti

(vedere Main menu - Functions - Accept connection

Per la durata chiamata si possono impostare 15, 30, 60 o 90 sec.

La durata della conversazione impostata limita la conversazione porta.

Possibili impostazioni: 15, 30, 60, 90, 120 o 180 secondi.

La funzione di filtro porta consente di limitare le chiamate porta a solo una postazione esterna. Impostazione di fabbrica disattivata

Per filtro porta attivo.

Determinazione dell'indirizzo linea e porta della postazione esterna selezionata. Indirizzo linea rilevante solo in impianti accoppiatore - altrimenti sempre *0*.

Impostazione dell'intensità con cui si sente la postazione esterna sul telefono. Impostazioni possibili: 0-31

Impostazione di fabbrica: 15

Impostazione dell'intensità con cui si sente il telefono alla postazione esterna. Impostazioni possibili: 0–31 Impostazione di fabbrica: 15

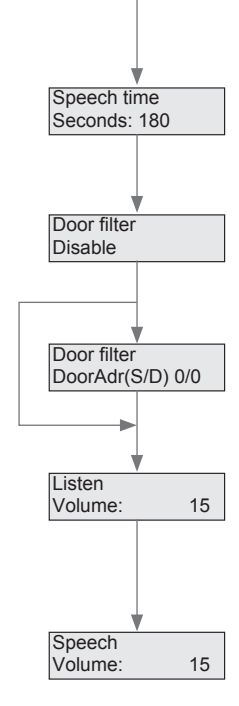

IT

Settings

Door call

Door call Enable

Message

Call signal time

Seconds: 60

Enable

#### 11.4 Main menu - Settings - Storey call

Impostazioni per chiamata piano.

In seguito all'attivazione l'interfaccia citofonia reagisce alle chiamate piano.

La durata di chiamata determina per quanto tempo deve essere segnalata la chiamata piano sul telefono di destinazione.

Durante questo periodo di tempo viene riprodotto l'annuncio di chiamata piano. Possibilità di impostazione: *15, 30, 60* o *90* secondi.

#### 11.5 Main menu - Settings - Internal call

Impostazioni per chiamata interna.

Attivando questa impostazione l'interfaccia citofonia può essere chiamata da una postazione interna bus (chiamata interna passiva).

Attivare o disattivare l'annuncio vocale per chiamate interne. Chiamata a catena possibile solo in caso di annuncio attivato. Senza annunci le chiamate interne vengono commutate immediatamente.

Quando l'annuncio è attivato, la durata di chiamata determina per quanto tempo deve essere segnalata la chiamata interna sul telefono di destinazione. Durante questo periodo di tempo viene riprodotto l'annuncio di chiamata interna.

Possibili impostazioni: 15, 30, 60, o 90 secondi.

Limitazione della durata di conversazione per conversazioni interne.

Possibili impostazioni: 15, 30, 60, 90, 120, 180 e 240 secondi.

Intensità del volume per conversazioni interne. Impostazioni possibili: 0–31 Impostazione di fabbrica: 15

Volume per conversazioni interne. Impostazioni possibili: 0–31 Impostazione di fabbrica: 15

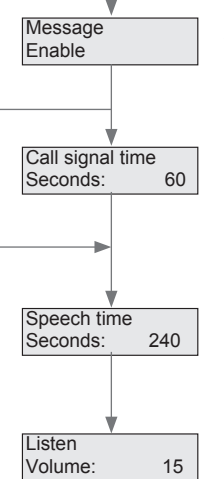

Speech Volume:

15

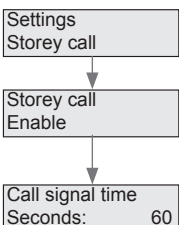

Settings Internal call

Internal call

Enable

13

IT

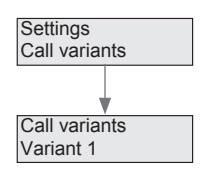

IT

#### 11.6 Main menu - Settings - Call variants

Impostazioni della variante di chiamata corrente. Si può selezionare: Variant 1, Variant 2 o chain call

Nella variante 1 viene scelto il numero di chiamata di destinazione registrato al numero di chiamata 1 nelle destinazioni di chiamata e nella variante 2 il corrispondente numero di chiamata 2. In caso di chiamata a catena è scelto per primo il numero di chiamata di destinazione 1. Se entro la durata di chiamata impostata non è instaurato alcun collegamento, è scelto di conseguenza il numero di chiamata di destinazione 2.

La chiamata a catena funziona solo per annunci attivati per porta e/o chiamata interna.

La commutazione della variante di chiamata può avvenire anche tramite scelta di RED361X e selezione della funzione corrispondente (vedere **Main menu - Functions - Call variants**).

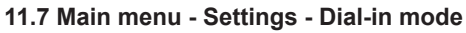

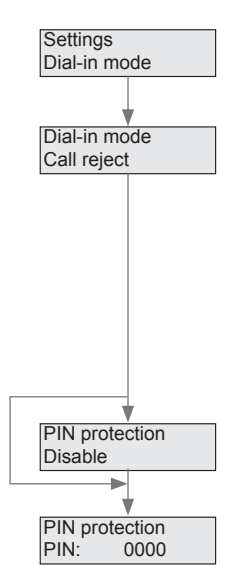

Impostazione del comportamento per chiamata dell'interfaccia citofonia tramite l'impianto telefonico.

Per la modalità di chiamata selezionare le opzioni reject, restriction selection o last doors.

In caso di "**reject"** l'interfaccia citofonia non reagisce alle chiamate.

La modalità "**restriction selection**" permette di controllare le funzioni consentite.

In modalità "**last doors**" l'interfaccia citofonia collega il chiamante con l'ultima postazione esterna chiamante.

Per modalità di chiamata "**restriction selection**" e "**last doors**" é possibile attivare la richiesta del PIN.

Per proteggere la chiamata impostare un codice PIN di 4 cifre. Si possono utilizzare le cifre 0-9, \*, #.

#### 11.8 Main menu - Functions - Accept connection

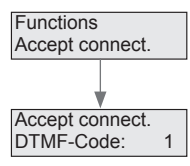

Functions Abort connection Determinazione del codice DTMF per la realizzazione di un collegamento. (Digitazione durante l'annuncio vocale)

Cifre possibili: 0-9, \*, #. Impostazione di fabbrica. 1

#### 11.9 Main menu - Functions - Abort connection

Determinazione del codice DTMF per chiudere un collegamento.

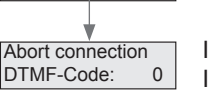

Impostazioni possibili: 0-9, \*, #. Impostazione di fabbrica: 0

#### 11.10 Main menu - Functions - Door release

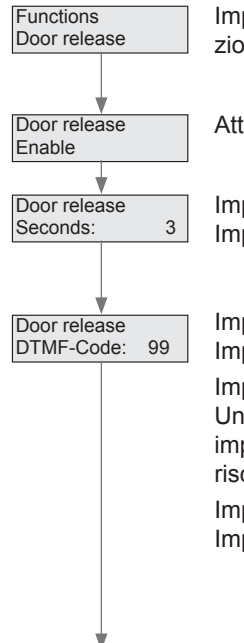

Door release Abort connection Impostazioni per il rilascio della funzione apriporta, la determinazione della durata apriporta e del codice di controllo DTMF.

Attivazione o disattivazione della funzione apriporta.

Impostazione di fabbrica Attivata Impostazione della durata di attivazione apriporta.

Impostazioni possibili: 1-9 sec. Impostazione di fabbrica: 3 sec

Impostare un codice DTMF a 1 o 2 cifre per l'apertura porta. Un codice apriporta a 1 cifra è possibile se la seconda cifra è impostata come uno spazio vuoto. Un codice a 1 cifra comporta il rischio che il codice apriporta venga riprodotto tramite citofono.

Impostazioni possibili: 0–9, \*, # Impostazione di fabbrica: 99

Dopo il rilascio della funzione apriporta è possibile impostare la conclusione o la prosecuzione del collegamento. Impostazione di fabbrica: Chiudi col.

(IT)

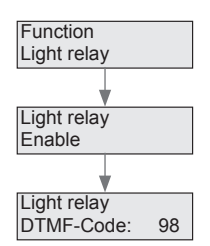

(IT

#### 11.11 Main menu - Functions - Light relay

Rilascio della funzione di controllo relè luminoso.

Attivazione o disattivazione della funzione. Impostazione di fabbrica disattivata

Display del codice di controllo DTMF. Il codice è impostato su 98 e non può essere modificato.

#### 11.12 Main menu - Functions - Switching

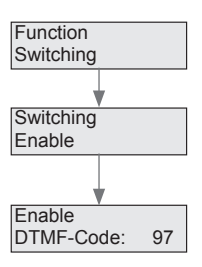

Rilascio della commutazione porta e videocamera.

Attivazione o disattivazione della funzione. Impostazione di fabbrica disattivata

Display del codice di controllo DTMF. Il codice è impostato su 97 e non può essere modificato.

#### 11.13 Main menu - Functions - Relay control

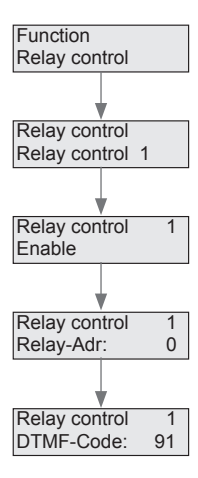

Rilascio del comando relè bus e determinazione degli indirizzi relè.

Si possono controllare 4 relè di commutazione bus differenti. Selezionare il comando *1 - 4*.

Attivazione o disattivazione del comando corrispondente.

Impostazione dell'indirizzo relè 0-F.

(corrisponde all'interruttore a manopola sul relè di commutazione bus)

Display del codice di controllo DTMF 91-94. Il codice non può essere modificato.

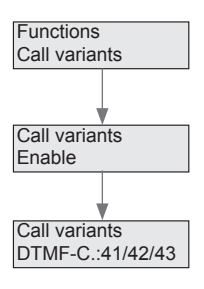

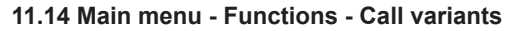

Rilascio per la commutazione della variante di chiamata tramite la **"Function selection"** per chiamate dall'interfaccia citofonia tramite impianto telefonico.

Attivazione o disattivazione della possibilità di commutazione.

Display del codice di controllo DTMF: 41 = Variante 1, 42 = Variante 2, 43 = chiamata a catena Il codice non può essere modificato.

#### 11.15 Main menu - Functions - Internal calls

Rilascio della possibilità di selezionare di postazioni interne bus.

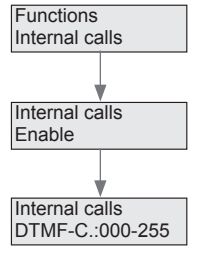

Attivazione o disattivazione della possibilità di chiamare postazioni interne bus.

La selezione delle postazioni interne bus avviene tramite un codice DTMF a 3 cifre. L'associazione del codice DTMF agli indirizzi di gruppi e utenze delle postazioni interne bus è indicato nella seguente tabella:

|      |   |     |     |     |     | Т   | ele | ph  | one | e a | d d r | ess | 6   |     |     |     |     |    |
|------|---|-----|-----|-----|-----|-----|-----|-----|-----|-----|-------|-----|-----|-----|-----|-----|-----|----|
|      |   | 0   | 1   | 2   | 3   | 4   | 5   | 6   | 7   | 8   | 9     | А   | В   | С   | D   | Е   | F   |    |
|      | 0 | 000 | 001 | 002 | 003 | 004 | 005 | 006 | 007 | 008 | 009   | 010 | 011 | 012 | 013 | 014 | 015 |    |
|      | 1 | 016 | 017 | 018 | 019 | 020 | 021 | 022 | 023 | 024 | 025   | 026 | 027 | 028 | 029 | 030 | 031 |    |
|      | 2 | 032 | 033 | 034 | 035 | 036 | 037 | 038 | 039 | 040 | 041   | 042 | 043 | 044 | 045 | 046 | 047 |    |
|      | 3 | 048 | 049 | 050 | 051 | 052 | 053 | 054 | 055 | 056 | 057   | 058 | 059 | 060 | 061 | 062 | 063 |    |
|      | 4 | 064 | 065 | 066 | 067 | 068 | 069 | 070 | 071 | 072 | 073   | 074 | 075 | 076 | 077 | 078 | 079 |    |
| S    | 5 | 080 | 081 | 082 | 083 | 084 | 085 | 086 | 087 | 088 | 089   | 090 | 091 | 092 | 093 | 094 | 095 |    |
| dr.e | 6 | 096 | 097 | 098 | 099 | 100 | 101 | 102 | 103 | 104 | 105   | 106 | 107 | 108 | 109 | 110 | 111 | de |
| p    | 7 | 112 | 113 | 114 | 115 | 116 | 117 | 118 | 119 | 120 | 121   | 122 | 123 | 124 | 125 | 126 | 127 | ŏ  |
| 0    | 8 | 128 | 129 | 130 | 131 | 132 | 133 | 134 | 135 | 136 | 137   | 138 | 139 | 140 | 141 | 142 | 143 | MF |
| n    | 9 | 144 | 145 | 146 | 147 | 148 | 149 | 150 | 151 | 152 | 153   | 154 | 155 | 156 | 157 | 158 | 159 | DT |
| 2 C  | А | 160 | 161 | 162 | 163 | 164 | 165 | 166 | 167 | 168 | 169   | 170 | 171 | 172 | 173 | 174 | 175 |    |
| Ö    | В | 176 | 177 | 178 | 179 | 180 | 181 | 182 | 183 | 184 | 185   | 186 | 187 | 188 | 189 | 190 | 191 |    |
|      | С | 192 | 193 | 194 | 195 | 196 | 197 | 198 | 199 | 200 | 201   | 202 | 203 | 204 | 204 | 206 | 207 |    |
|      | D | 208 | 209 | 210 | 211 | 212 | 213 | 214 | 215 | 216 | 217   | 218 | 219 | 220 | 221 | 222 | 223 |    |
|      | Е | 224 | 225 | 226 | 227 | 228 | 229 | 230 | 231 | 232 | 233   | 234 | 235 | 236 | 237 | 238 | 239 |    |
|      | F | 240 | 241 | 242 | 243 | 244 | 245 | 246 | 247 | 248 | 249   | 250 | 251 | 252 | 253 | 254 | 255 |    |

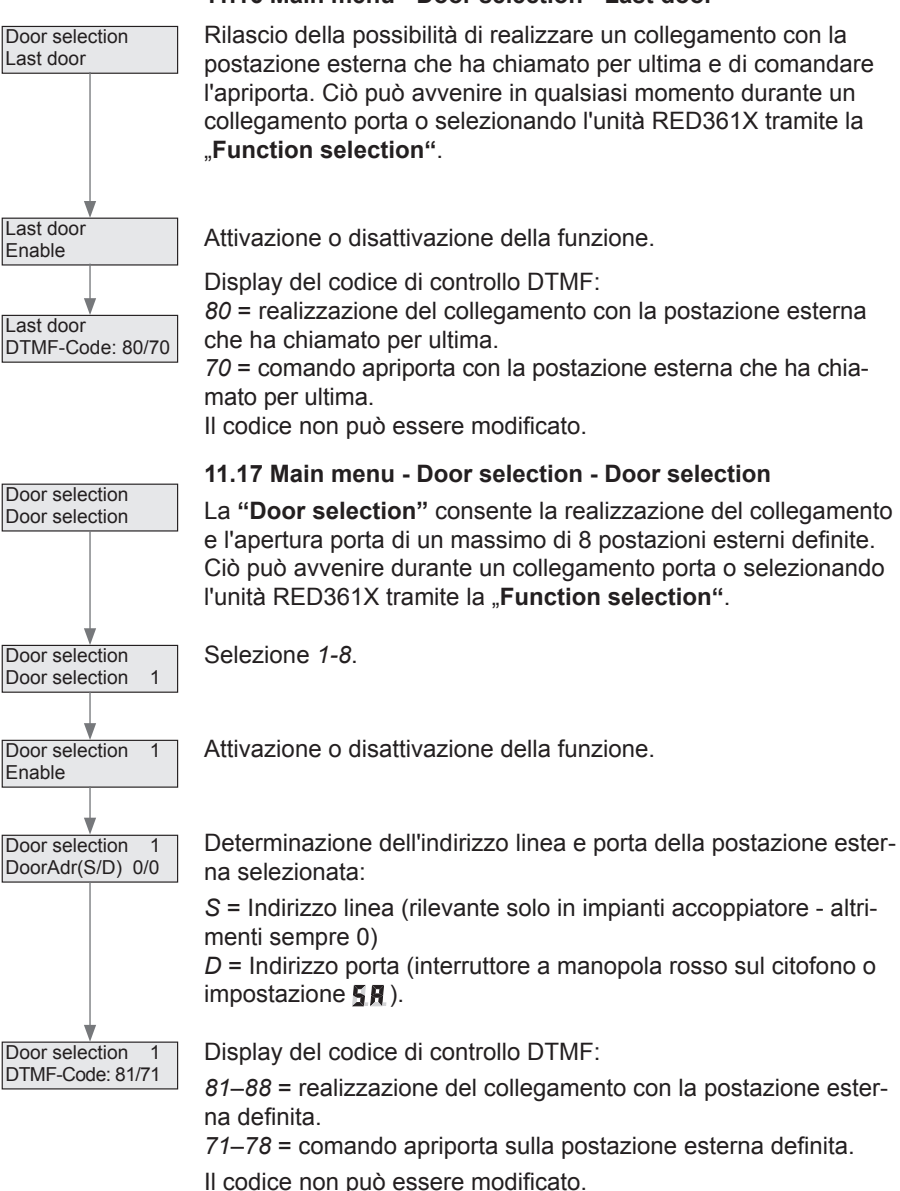

#### 11.16 Main menu - Door selection - Last door

IT

#### 11.18 Main menu - Messages - Message Volume

Impostazione del volume dell'annuncio vocale.

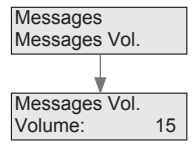

Il volume è regolabile nell'intervallo 0-31: 15

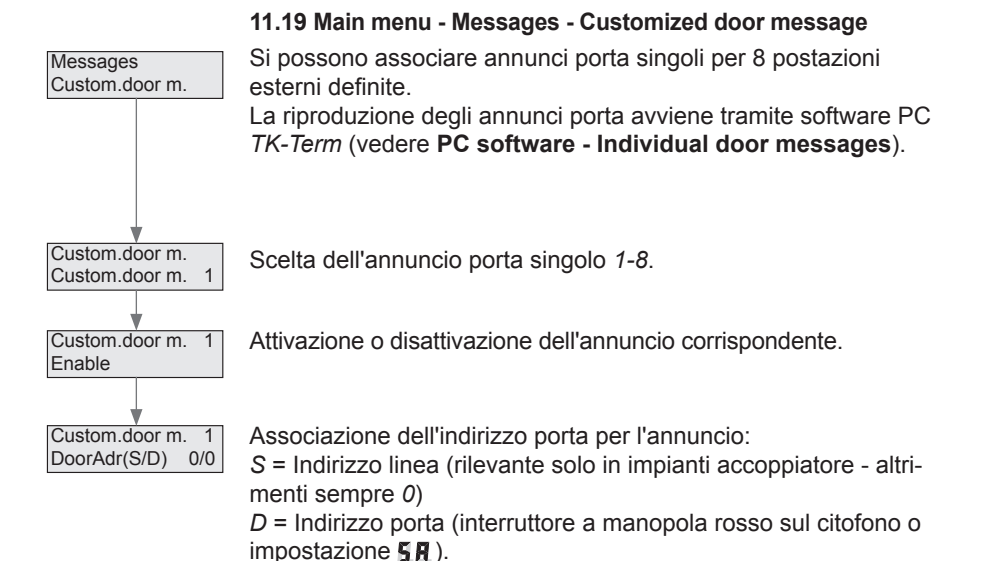

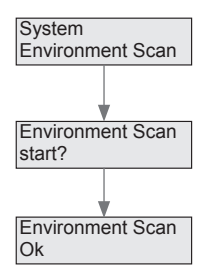

IT

#### 11.20 Main menu - System - Environment Scan

Tramite **Environment Scan** l'interfaccia citofonia è in grado di riconoscere videocamere aggiuntive che possono essere commutate tramite la funzione "**Switching**".

L'avvio di Environment Scan avviene premendo il tasto Ok.

In questa fase le associazioni esistenti vengono eliminate e le videocamere vengono rilette.

per associare di nuovo le stazioni posta occorre attivare di nuovo il tasto suoneria su ogni postazione esterna!

11.21 Main menu - System - Factory settings

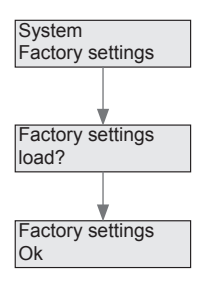

Ripristino dell'apparecchio all'impostazione di fabbrica. Attenzione: questa operazione provoca l'eliminazione di tutti i numeri di chiamata e delle impostazioni!

Premere **OK**, per ripristinare le impostazioni di fabbrica.

Gli annunci vocali modificati restano inalterati! Devono essere riprodotti eventualmente col software PC *TK-Term.* 

## 12 Configurazioni tramite software PC

#### Installazione del driver USB

 Collegare l'interfaccia citofonia tramite il cavo USB fornito in dotazione col PC. In presenza di collegamento online l'installazione del driver avviene eventualmente in modo automatico. Altrimenti il driver si trova sul CD-Rom nella cartella "Driver".

In questa programma è presente anche il programma di installazione manuale del driver "CDMxxxxx\_Setup.exe"

#### Installazione software PC

 Per installare il software *TK-Term* avviare il programma "HAGER *TK-Term\_Vxx\_Setup.exe*" sul CD-Rom e seguire le istruzioni del programma di installazione.

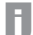

Presupposto per l'installazione è Microsoft *.Net Framework 2.0.* che se non è presente sul computer può essere installato dalla cartella "*.NetFramework2.0 (für Windows XP*)".

Dopo l'installazione è possibile richiamare il programma tramite icona sul desktop o tramite menu Start.

#### Software PC - Menu principale

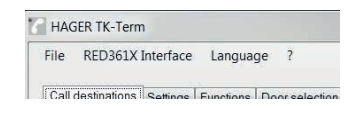

Di seguito si riporta la descrizione delle singole voci di menu:

#### File

Adesso è possibile salvare le impostazioni effettuate nel software PC o caricare impostazioni memorizzate.

Inoltre è possibile esportare o importare l'elenco dei numeri di chiamata come file csv.

#### **RED361X Interface**

Tramite questa voce di menu si può leggere o scrivere la configurazione dell'unità RED361X. Per tale scopo collegare l'apparecchio tramite cavo USB al PC. Inoltre è possibile richiedere la versione firmware corrente dell'unità.

#### Language

La lingua del programma può essere impostata in inglese o tedesco.

#### Software PC - Call targets

TI

| e RED361X Interfa       | ice Languag  | e ?                                      |                           |   |
|-------------------------|--------------|------------------------------------------|---------------------------|---|
| all destinations Settin | gs Functions | Door selection System messages Customize | d door message            |   |
| Tel-adr (G/T)           | Enable       | Call number 1 (Variant 1)                | Call number 2 (Variant 2) |   |
| NO                      |              |                                          |                           | = |
| 3/1                     |              |                                          |                           | - |
| 0/2                     |              |                                          |                           |   |
| 0/3                     |              |                                          |                           |   |
| D/4                     | E            |                                          |                           |   |
| D/5                     |              |                                          |                           |   |
| D/6                     |              |                                          |                           |   |
| 0/7                     |              |                                          |                           |   |
| D/8                     |              |                                          |                           |   |
| D/9                     |              |                                          |                           |   |
| D/A                     |              |                                          |                           |   |
| D/B                     |              |                                          |                           |   |
| D/C                     |              |                                          |                           |   |
| D/D                     |              |                                          |                           |   |
| D/E                     |              |                                          |                           |   |
| D/F                     |              |                                          |                           |   |
| 1/0                     |              |                                          |                           |   |
| 1/1                     |              |                                          |                           |   |
| 1/2                     |              |                                          |                           |   |
| 1/3                     |              |                                          |                           |   |
| 1/4                     |              |                                          |                           | - |

La tabella riportata in alto delle destinazioni di chiamata è riportata in ordine di crescente in base agli indirizzi di gruppi e utenze (bus).

- Inserire il numero di chiamata di destinazione nella colonna "Call number 1" per l'indirizzo bus desiderato Se è necessaria una commutazione varianti di chiamata o la chiamata a catena, inserire nella colonna "Call number 2" il numero chiamata di destinazione alternativo.
- Attivare quindi il corrispondente indirizzo bus.

Le cifre seguenti possono essere inserite come numero di chiamata:

Cifre MVF/DTMF:0–9, \*. #Pausa selezione 1 secondo:PFunzione flash:R

Se in caso di indirizzo bus attivato non viene inserito alcun numero di chiamata di destinazione, l'unità RED361X memorizza la chiamata porta come "Postazione esterna che ha chiamato per ultima". In questo caso è possibile realizzare manualmente il collegamento porta chiamando l'unità RED361X.

#### Software PC - Settings

Consente di attivare e disattivare separatamente le modalità di chiamata **"door call"**, **"storey call"** e **"internal call"**. Per chiamate porta e interne si può attivare o disattivare la riproduzione dell'annuncio vocale memorizzato. Senza annuncio il citofono è attivato immediatamente dopo il suono del campanello e si deve ascoltare la procedura di selezione. Dopo aver sollevato il telefono di destinazione s'instaura immediatamente il collegamento di conversazione. L'impostazione della durata di chiamata nonché una chiamata a catena non sono possibili senza annuncio. In caso di chiamata piano l'annuncio è sempre attivo. Per chiamate porta e interne si può stabilire la durata massima conversazione e il volume per l'ascolto e la conversazione. Con filtro porta attivo

vengono segnalate soltanto chiamate porta dal citofono con l'indirizzo linea e porta impostato (indirizzo linea rilevante solo per impianto accoppiatore, altrimenti sempre 0).

| destinations Settings Fun | ctions Door selection System m | nessages Custom  | ized door mes  | isage |               |       |      |
|---------------------------|--------------------------------|------------------|----------------|-------|---------------|-------|------|
| Door call                 | Value wasses                   | Cell sizes line  | × 03           |       | Canada tina   | 180 - | Same |
| Door filter S-Adr         | 0 - D-Adr 0 -                  | Listen volume    | 15             | 260   | Speech volume | 15    | 360  |
|                           |                                |                  |                |       |               |       |      |
| Storey call               |                                |                  |                |       |               |       |      |
| Enable                    | Voice message                  | Call signal time | 60 🔻           | sec   |               |       |      |
| Internal call             |                                |                  |                |       |               |       |      |
| Z Enable                  | Voice message                  | Call signal time | 60 🔻           | sec   | Speech time   | 240 🔻 | sec  |
|                           |                                | Listen volume    | 15             |       | Speech volume | 15 🏩  |      |
| Call variants             |                                |                  |                |       |               |       |      |
| Variant 1                 | O Variant 2                    | 🔘 Call chain (   | 1 -> 2 )       |       |               |       |      |
| Dial-in mode              |                                |                  |                |       |               |       |      |
| Call reject               | Function menu                  | Connect to I     | ast calling do | or    |               |       |      |
| PIN protection            | 0 • 0 • 0 • 0                  | w                |                |       |               |       |      |

Nella variante chiamata s'imposta se è attiva la Variante 1/2 o la chiamata a catena. In caso di chiamata a catena si seleziona innanzitutto il numero di chiamata di destinazione memorizzato col numero di chiamata 1 nella tabella dei numeri di chiamata. Se entro la durata di chiamata impostata non è instaurato alcun collegamento di conversazione, è scelto di conseguenza il numero di chiamata di destinazione 2. Se desiderato, la commutazione della variante di chiamata può avvenire anche tramite scelta su RED361X e selezione della funzione corrispondente (vedere **Main menu - Functions - Call variants**).

Con la modalità di chiamata si può stabilire il comportamento dell'unità RED361X, se l'unità è chiamata tramite impianto telefonico. In caso di **"reject call"** l'unità RED361X non reagisce alle chiamate. Con **"function selection"** è possibile, richiamare le funzioni rilasciate immettendo il codice MVF/DTMF. In caso di **"Call to the last door calling"** s'instaura una tipologia di collegamento corrispondente.

Per questo due ultime opzioni è possibile attivare una richiesta di codice PIN. Se la richiesta del PIN è attiva, all'arrivo di una chiamata sull'unità RED361X è richiesta la digitazione del PIN tramite annuncio vocale.

(IT)

#### **Software PC - Functions**

TI

In questo registro si possono configurare le funzioni che sono comandate tramite immissione MVF/DTMF da telefono di destinazione.

| Il destinatione   Settinge   Functions   Door selec | tion System massage | Cuetomize  | and door message                              |
|-----------------------------------------------------|---------------------|------------|-----------------------------------------------|
| desinations bearings bearings                       | of of stan message. | Guatornizo | ad door measage                               |
| Functions                                           |                     |            |                                               |
| Accept connection                                   |                     |            | DTMF-Code: 1 -                                |
| Abort connection                                    |                     |            | DTMF-Code: 0 -                                |
| V Door release control                              | Duration            | 3 🔹 s      | sec DTMF-Code: 9 💌 9 💌                        |
| V Disconnect after door release                     |                     |            |                                               |
| Light relay control                                 |                     |            | DTMF-Code: 98                                 |
| Door and camera switching                           |                     |            | DTMF-Code: 97                                 |
| Bus relay control 1                                 | Address             | 0 🕶        | DTMF-Code: 91                                 |
| Bus relay control 2                                 | Address             | 0 🔻        | DTMF-Code: 92                                 |
| Bus relay control 3                                 | Address             | 0 👻        | DTMF-Code: 93                                 |
| Bus relay control 4                                 | Address             | 0 -        | DTMF-Code: 94                                 |
| Call variation selection                            |                     |            | DTMF-Code: 41=Variant 1 42=Variant 2 43=Chain |
| Internal calls                                      |                     |            | DTMF-Code: 000-255                            |

#### Connecting a call

Determinazione della cifra DTMF, che è utilizzata durante annuncio vocale in corso per la realizzazione del collegamento. (Impostazione di fabbrica: 1)

#### Disconnection

Determinazione della cifra DTMF, che è utilizzata per concludere un collegamento. (Impostazione di fabbrica: 0)

#### Door release control

Impostazione della durata di attivazione dell'apriporta tra 1-9 secondi. (Impostazione di fabbrica 3 sec). Impostazione di un codice DTMF a 1 o 2 cifre per l'apertura porta. Nel caso di 1 codice a 1 cifra (la 2a cifra è uno spazio vuoto) vi è il rischio che il codice di apertura venga riprodotto tramite citofono (impostazione di fabbrica 99). Attivando l'opzione "Conclusione collegamento tramite apertura porta" il collegamento viene concluso dopo il controllo dell'apriporta.

#### Light relay control

Consente il comando di un relè di commutazione. Il codice DTMF-è impostato su 98.

#### Door and switch cameras

Attivando questa funzione e immettendo il codice DTMF 97 durante una conversazione porta è possibile commutare sulla porta o sulla videocamera che segue a livello di indirizzo. Per riconoscere videocamere aggiuntive effettuare

Environment Scan (vedere Main menu - System - Environment Scan).

#### **Relay control**

Con questa funzione è possibile controllare un massimo di 4 relè di commutazione.

Attenersi anche alle istruzioni del caso. Impostare il corrispondente indirizzo del relè di commutazione (Codice DTMF 91-94).

#### Selecting a call variant

Attivando la funzione è possibile commutare la variante di chiamata corrente (1, 2 oppure chiamata a catena).

Codice DTMF: 41 = Variante\_1, 42 = Variante\_2, 43 = Chiamata a catena.

#### Internal calls

Attivando la funzione è possibile selezionare postazioni interne bus immettendo un codice DTMF a 3 cifre (000-255). L'associazione del codice DTMF all'indirizzo di gruppi utenze bus i2 è riportata nella seguente tabella:

|     |   |     |     |     |     | Т   | ele | ph  | one | e a | d d r | ess | 6   |     |     |     |     |     |
|-----|---|-----|-----|-----|-----|-----|-----|-----|-----|-----|-------|-----|-----|-----|-----|-----|-----|-----|
|     |   | 0   | 1   | 2   | 3   | 4   | 5   | 6   | 7   | 8   | 9     | Α   | В   | С   | D   | Е   | F   |     |
|     | 0 | 000 | 001 | 002 | 003 | 004 | 005 | 006 | 007 | 008 | 009   | 010 | 011 | 012 | 013 | 014 | 015 |     |
|     | 1 | 016 | 017 | 018 | 019 | 020 | 021 | 022 | 023 | 024 | 025   | 026 | 027 | 028 | 029 | 030 | 031 |     |
|     | 2 | 032 | 033 | 034 | 035 | 036 | 037 | 038 | 039 | 040 | 041   | 042 | 043 | 044 | 045 | 046 | 047 |     |
|     | 3 | 048 | 049 | 050 | 051 | 052 | 053 | 054 | 055 | 056 | 057   | 058 | 059 | 060 | 061 | 062 | 063 |     |
| ~   | 4 | 064 | 065 | 066 | 067 | 068 | 069 | 070 | 071 | 072 | 073   | 074 | 075 | 076 | 077 | 078 | 079 |     |
| s   | 5 | 080 | 081 | 082 | 083 | 084 | 085 | 086 | 087 | 088 | 089   | 090 | 091 | 092 | 093 | 094 | 095 |     |
| lre | 6 | 096 | 097 | 098 | 099 | 100 | 101 | 102 | 103 | 104 | 105   | 106 | 107 | 108 | 109 | 110 | 111 | ode |
| d   | 7 | 112 | 113 | 114 | 115 | 116 | 117 | 118 | 119 | 120 | 121   | 122 | 123 | 124 | 125 | 126 | 127 | ŏ   |
| 0   | 8 | 128 | 129 | 130 | 131 | 132 | 133 | 134 | 135 | 136 | 137   | 138 | 139 | 140 | 141 | 142 | 143 | MΕ  |
| n   | 9 | 144 | 145 | 146 | 147 | 148 | 149 | 150 | 151 | 152 | 153   | 154 | 155 | 156 | 157 | 158 | 159 | DT  |
| 2 C | А | 160 | 161 | 162 | 163 | 164 | 165 | 166 | 167 | 168 | 169   | 170 | 171 | 172 | 173 | 174 | 175 |     |
| 0   | В | 176 | 177 | 178 | 179 | 180 | 181 | 182 | 183 | 184 | 185   | 186 | 187 | 188 | 189 | 190 | 191 |     |
|     | С | 192 | 193 | 194 | 195 | 196 | 197 | 198 | 199 | 200 | 201   | 202 | 203 | 204 | 204 | 206 | 207 |     |
|     | D | 208 | 209 | 210 | 211 | 212 | 213 | 214 | 215 | 216 | 217   | 218 | 219 | 220 | 221 | 222 | 223 |     |
|     | Е | 224 | 225 | 226 | 227 | 228 | 229 | 230 | 231 | 232 | 233   | 234 | 235 | 236 | 237 | 238 | 239 |     |
|     | F | 240 | 241 | 242 | 243 | 244 | 245 | 246 | 247 | 248 | 249   | 250 | 251 | 252 | 253 | 254 | 255 |     |

#### Software PC - Door selection

Tramite selezione porta è possibile stabilire verso quali postazioni esterni si può instaurare un collegamento o è possibile un comando apriporta immettendo il corrispondente codice DTMF. La selezione porta è attivabile per le porte che hanno chiamato per ultime e per un massimo di 8 postazioni esterni definite singolarmente.

Per queste postazioni esterni si deve impostare ogni volta l'indirizzo di linea e di porta.

| I destinations   Settings   Functions   D | oor selectio | in Systen | n message | s Customized | doormessage                 |                 |
|-------------------------------------------|--------------|-----------|-----------|--------------|-----------------------------|-----------------|
| Selection of last calling door            |              |           |           |              | DTMF-Code: 80=Communication | 70=Door release |
| Direct door selection 1                   | S-Adr:       | 0 🔻       | D-Adr:    | 0 👻          | DTMF-Code: 81=Communication | 71=Door release |
| Direct door selection 2                   | S-Adr:       | 0 🔻       | D-Adr:    | 0 💌          | DTMF-Code: 82=Communication | 72=Door release |
| Direct door selection 3                   | S-Adr:       | 0 -       | D-Adr.    | 0 -          | DTMF-Code: 83=Communication | 73=Door release |
| Direct door selection 4                   | S-Adr:       | 0 🔻       | D-Adr:    | 0 👻          | DTMF-Code: 84=Communication | 74=Door release |
| Direct door selection 5                   | S-Adr:       | 0 🔻       | D-Adr:    | 0 👻          | DTMF-Code: 85=Communication | 75=Door release |
| Direct door selection 6                   | S-Adr:       | 0 -       | D-Adr.    | 0 👻          | DTMF-Code: 86=Communication | 76=Door release |
| Direct door selection 7                   | S-Adr:       | 0 🔻       | D-Adr:    | 0 👻          | DTMF-Code: 87=Communication | 77=Door release |
| Direct door selection 8                   | S-Adr:       | 0 •       | D-Adr.    | 0 💌          | DTMF-Code: 88=Communication | 78=Door release |
| Direct door selection 8                   | S-Adr:       | 0 🔻       | D-Adr:    | 0 💌          | DTMF-Code: 88=Communication | 78=Door release |

L'indirizzo di linea (S-Adr) è rilevante solo per impianti accoppiatore, altrimenti sempre 0. L'indirizzo porta (D–Adr) corrisponde all'interruttore a manopola rossa del citofono o all'impostazione **5 R**.

La chiamata della selezione porta e il comando del corrispondente apriporta sono possibili dopo chiamata sull'unità RED361X sia tramite selezione funzione che sempre durante una conversazione porta.

#### Software PC - System messages

In Annunci di sistema è possibile modificare gli annunci vocali salvati nell'apparecchio.

 Leggere o scrivere innanzitutto la configurazione dell'apparecchio per attivare i pulsanti.

Quindi vengono visualizzati i nomi dei file degli annunci caricati correntemente. L'unità in fase di fornitura è caratterizzata da annunci in lunga tedesca. In caso di caricamento di annunci modificati quelli esistenti vengono sovrascritti e rimangono inalterati anche se si ripristina l'apparecchio.

| I destinations Settings Functions Door set | ection System messages Customized door me | ssage  |          |
|--------------------------------------------|-------------------------------------------|--------|----------|
| System messages                            |                                           |        |          |
| Default door message                       | File:                                     | Upload | Download |
| Storey call message                        | File:                                     | Upload | Download |
| Internal call message                      | File:                                     | Upload | Download |
| Attention new call message                 | File:                                     | Upload | Download |
| PIN inquiry message                        | File:                                     | Upload | Download |
| Function select message                    | File:                                     | Upload | Download |
| Call variant 1 active                      | File:                                     | Upload | Download |
| Call variant 2 active                      | File:                                     | Upload | Download |
| Call chain active                          | File:                                     | Upload | Download |
| Message volume                             |                                           |        |          |
|                                            | Volume 15                                 |        |          |

- I testi di annuncio originali sono memorizzati sul CD-Rom allegato e possono essere scaricati in caso di necessità. In alternativa gli annunci correnti possono essere scaricati e memorizzati prima di sovrascriverli.
- I file di annuncio da caricare devono essere in formato wav e devono soddisfare i seguenti parametri: Samplerate: 8000 Hz, 16 Bit, Mono, durata riproduzione max 8,1 sec.
- Adeguare eventualmente le impostazioni del volume per tutti gli annunci vocali nel campo corrispondente nell'intervallo 0-31 (impostazione di fabbrica 15).

Software PC - Individual door messages

|               | 2          |     |        |     |       |        |          |
|---------------|------------|-----|--------|-----|-------|--------|----------|
| Customized do | or message | 9   |        |     |       |        |          |
| Enable        | S-Adr:     | 0 👻 | D-Adr: | 0 🔻 | File: | Upload | Download |
| Enable        | S-Adr:     | 0 👻 | D-Adr: | 0 👻 | File: | Upload | Download |
| Enable        | S-Adr:     | 0 👻 | D-Adr: | 0 🔻 | File: | Upload | Download |
| Enable        | S-Adr:     | 0 - | D-Adr: | 0 - | File: | Upload | Download |
| Enable        | S-Adr:     | 0 ¥ | D-Adr: | 0 ¥ | File: | Upload | Download |
| Enable        | S-Adr:     | 0 👻 | D-Adr: | 0 🔻 | File: | Upload | Download |
| Enable        | S-Adr:     | 0 - | D-Adr: | 0 🔻 | File: | Upload | Download |
| Enable        | S-Adr:     | 0 💌 | D-Adr: | 0 💌 | File: | Upload | Download |

Consente di stabilire per un massimo di otto postazioni esterni testi di annuncio singoli.

• Leggere innanzitutto la configurazione corrente per attivare l'upload.

IT

(IT)

Ħ

 Attivare l'annuncio e impostare l'indirizzo di linea (S-Adr) e l'indirizzo porta (D-Adr) della postazione esterna corrispondente.

L'indirizzo linea è rilevante solo in impianti accoppiatore - altrimenti sempre 0.

 Trasferire l'annuncio sull'unità RED361X tramite funzione Upload. Non dimenticare di scrivere sull'unità RED361X anche la configurazione modificata.

I file di annuncio da caricare devono essere in formato wav e devono soddisfare i seguenti parametri:

Samplerate: 8000 Hz, 16 Bit, Mono, durata riproduzione max 8,1 sec.

Di seguito è riportato come si possono realizzare degli annunci.

#### Realizzazione annunci

Nelle seguenti istruzioni per realizzare gli annunci si utilizza il software gratuito "Audacity". Il software è incluso nel CD-rom allegato, nella cartella "Tools" oppure è possibile scaricare la versione più aggiornata da Internet.

Il software non è soggetto ai servizi in garanzia e assistenza di Elcom Kommunikation GmbH. Gli annunci ovviamente possono essere realizzati con un editor audio a piacere purché si rispettino i parametri richiesti.

Parametri: Samplerate: 8000 Hz, 16 Bit, Mono, Durata di riproduzione max 8,1 sec.

• Avviare il programma "Audacity" dopo l'installazione è impostare la velocità del progetto su samplerate 8000.

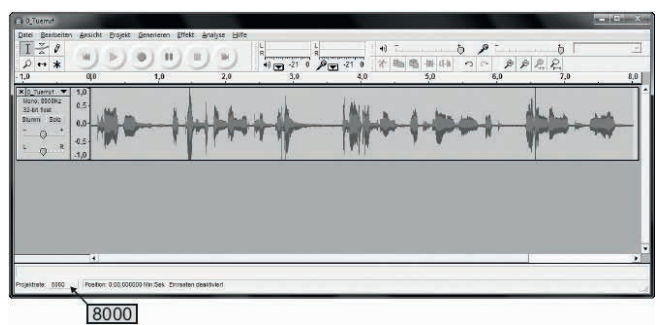

- In "Edit/Settings/Audio I/O" selezionare l'apparecchio utilizzato per la registrazione e impostarlo sul canale 1 MONO.
- Per la registrazione premere il tasto rosso e ripetere l'annuncio.

Il risultato della registrazione dovrebbe corrispondere a quello dell'esempio rappresentato. Altrimenti adattare di conseguenza la registrazione utilizzando l'opzione Effetti/Amplifica.

- Elaborare la registrazione togliendo per esempio le pause e i disturbi per ottenere un risultato ottimale.
- Infine è possibile salvare l'annuncio con l'opzione File/Esporta come WAV.

## 13 Display di stato

Il display dell'apparecchio mostra lo stato effettivo del funzionamento.

Apparecchio nello stato di riposo. Display della versione software:

RED361X V10 Ready

Selezione del numero di chiamata:

RED361X V10 Dialling

L'annuncio vocale viene riprodotto:

RED361X V10 Message

Collegamento di conversazione attivo:

RED361X V10 Connection

Indirizzo di linea e di porta della postazione esterna. Indirizzi di gruppi e utenza dell'utenza RED361X:

DoorAdr(S/D) X/X Tel-adr(G/T) X/X

Indirizzi di gruppi e utenza dell'utenza interna. Indirizzi di gruppi e utenza dell'utenza RED361X:

Int-adr(G/T) X/X Tel-adr(G/T) X/X

Display del numero di chiamata selezionato:

Call number 1 xxxxxxxx

Indirizzo di linea e di porta della postazione esterna. Indirizzi di gruppi e utenza utilizzati dell'utenza chiamante:

RED361X V10 Tel-adr(G/T) X/X

Chiamante nella selezione funzione:

RED361X V10 Function menu

Richiesta PIN:

RED361X V10 PIN protection

T

## 14 Comando (esempi)

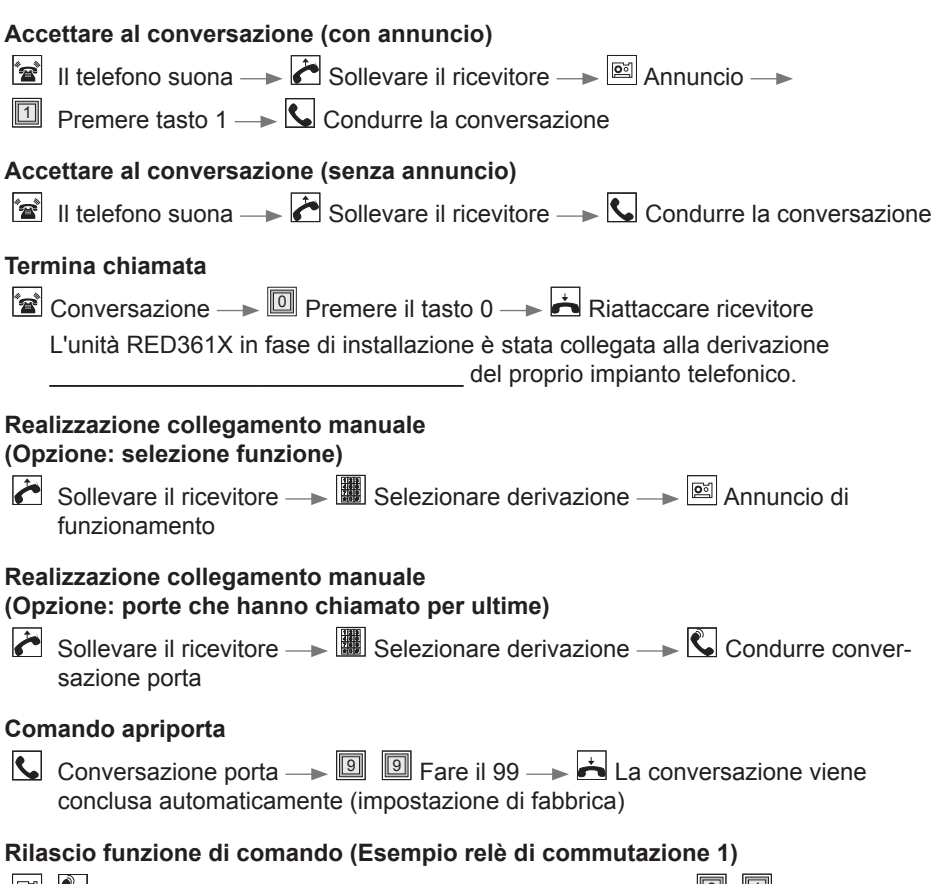

Annuncio di funzionamento o conversazione porta --> I Fare il 91 -->
Viene emesso il tono di segnale

## 15 Panoramica funzioni di comando

| Attivo | Codice<br>DTMF | Funzione                                                                                        | Descrizione                                                                                        |
|--------|----------------|-------------------------------------------------------------------------------------------------|----------------------------------------------------------------------------------------------------|
| x      | 1 (*)          | Realizzazione collega-<br>mento                                                                 | Realizzazione conversazione durante annuncio porta o interno                                       |
| х      | 0 (*)          | Fine del collegamento                                                                           | Conclude il collegamento corrente                                                                  |
| x      | 99 (*)         | Comando apriporta                                                                               | Comando apriporta sulle porte correnti                                                             |
|        | 98             | Comando<br>relè luce                                                                            | Comando di un relè di commutazione.                                                                |
|        | 97             | Commutazione porta e videocamera                                                                | Commutazione alla videocamera o postazione esterna successiva                                      |
|        | 41             | Selezionare<br>variante chiamata 1                                                              |                                                                                                    |
|        | 42             | Selezionare<br>variante chiamata 2                                                              |                                                                                                    |
|        | 43             | Selezionare<br>chiamata a catena                                                                |                                                                                                    |
|        | 70             | Apertura porta sulla<br>porta che ha chiamato per<br>ultima                                     | Comanda l'apriporta sulla postazione esterna che ha chiamato per ultima                            |
|        | 80             | Collegamento di conver-<br>sazione sulla porta che ha<br>chiamato per ultima                    | Realizzare collegamento di conversa-<br>zione per postazione esterna che ha<br>chiamato per ultima |
|        | 71–78          | Comando apriporta/sele-<br>zione porta                                                          | Comando apriporta sulla postazione esterna definita.                                               |
|        | 81–88          | Realizzazione di un colle-<br>gamento di conversazione<br>sulla postazione esterna<br>stabilita | Realizzazione di un collegamento di conversazione sulla postazione esterna stabilita               |
|        | 91–94          | Comando relè bus                                                                                | Comando del relè RED112X 1 - 4                                                                     |
|        |                |                                                                                                 |                                                                                                    |
|        |                |                                                                                                 |                                                                                                    |
|        | 000–<br>255    | Selezione interna                                                                               | Selezione interna di una postazione interna bus                                                    |

(\*) Questo codice DTMF è modificabile

T

Elcom Kommunikation GmbH - Gottfried-Leibniz-Str.1 - D-74172 Neckarsulm 07/2015 - 6LE001420A www.hager.com